3DCGソフトMaya 初心者向け基礎講座 [アニメーション編]

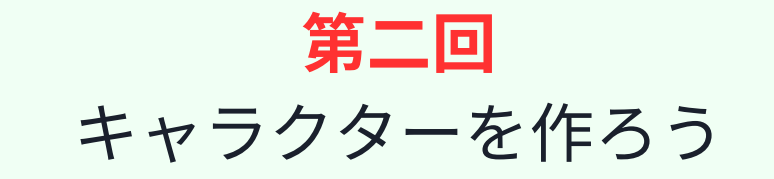

### 今回の目標:電気スタンド型キャラクターをシンプル な形の組み合わせで作る

第一回で習った操作を踏まえ、アニメーションさせるためのキャラクターを作ります。 順番に説 明しますので、同じような手順で作ってみて頂ければと思います。

※操作もそんなに複雑な事は行いませんのでご安心ください。 ざっくり、アバウトな感じで大丈夫です。まずは、完成させちゃいましょう。

### ステップ1: キャラクターの設計と準備

★ステップ1-1: 形をイメージする

まず、どんなキャラクターを作りたいか、ざっくりと形をイメージします。 後で思い出せるよう に、簡単にメモ書き(スケッチ)しておくと良いでしょう。

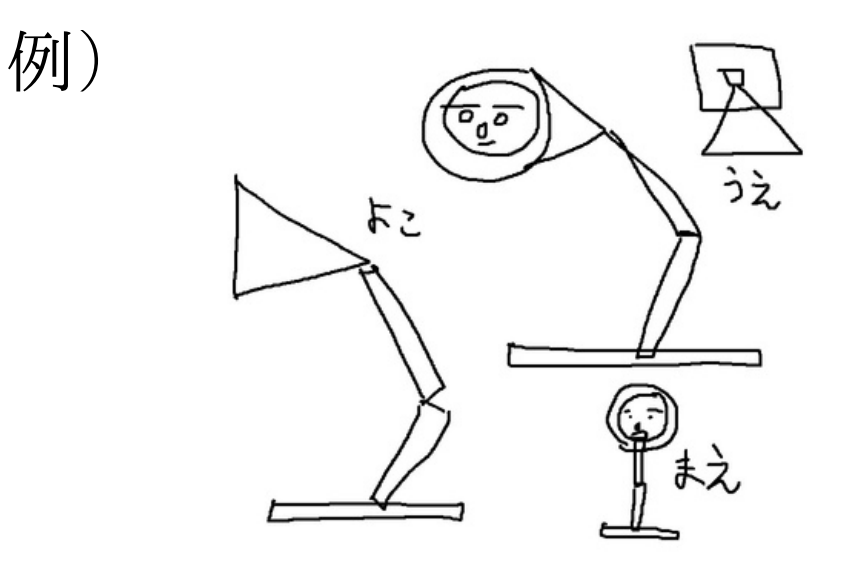

★ステップ1-2: 必要なポリゴンオブジェクトを用意する イメージした形を元に、基本となるポリゴンオブジェクト(プリミティブ)を シーンに配置します。今回は電気スタンド型キャラクターなので、以下の形を利用します。

- 頭部分「円錐」1個
- 体部分「立方体」2個
- 土台部分「立方体」1個

※目、鼻、口、眉毛といった細かいパーツは、この段階ではまだ作りません。 (後の回で作成します。) Mayaの画面最上部にあるメインメニューから、「作成」→「ポリゴンプリミティブ」と進み、 上記のオブジェクトを順番に作成.配置していきましょう。

まず、「円錐」を作成します。

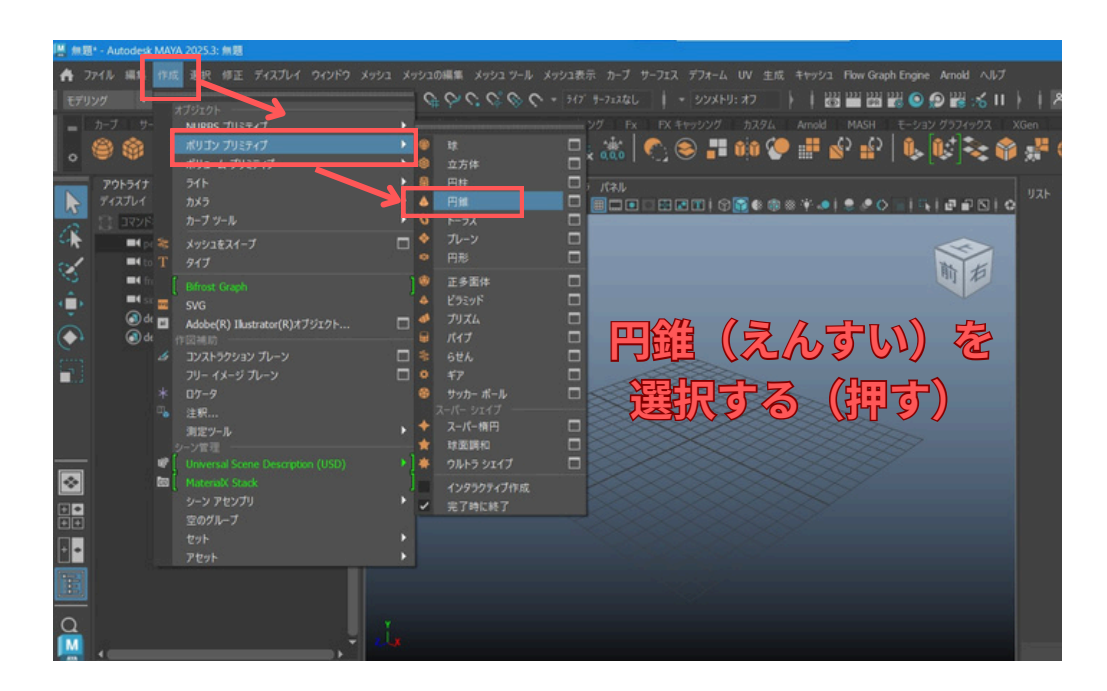

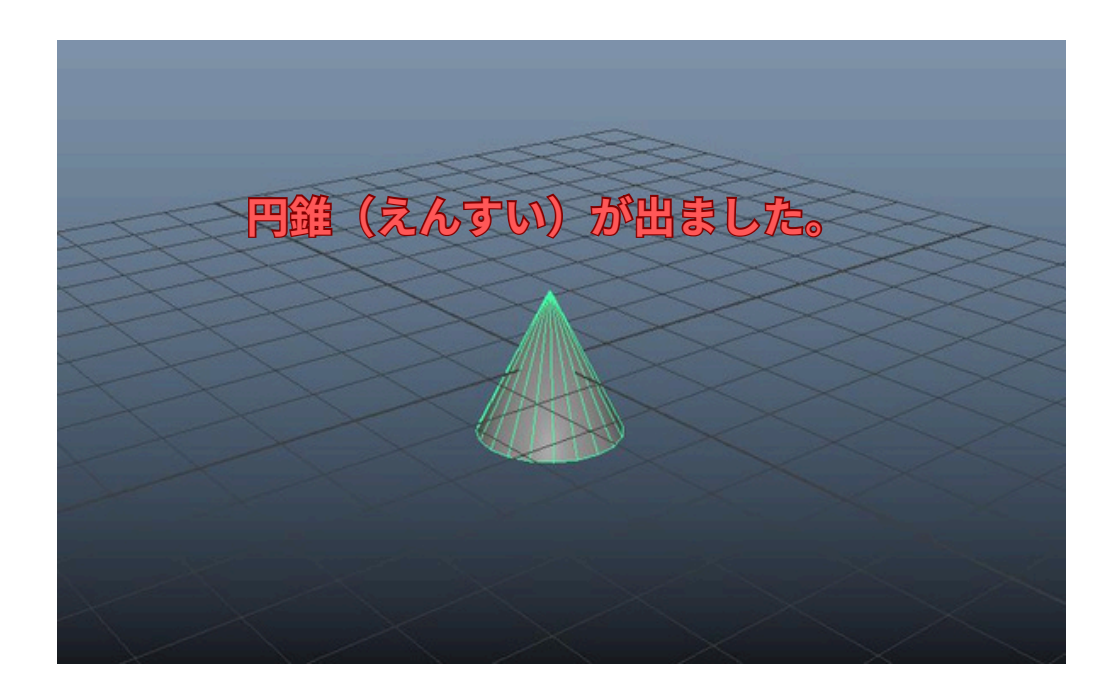

次に立方体を1つ作成し、後でそれを複製して合計3つにします。

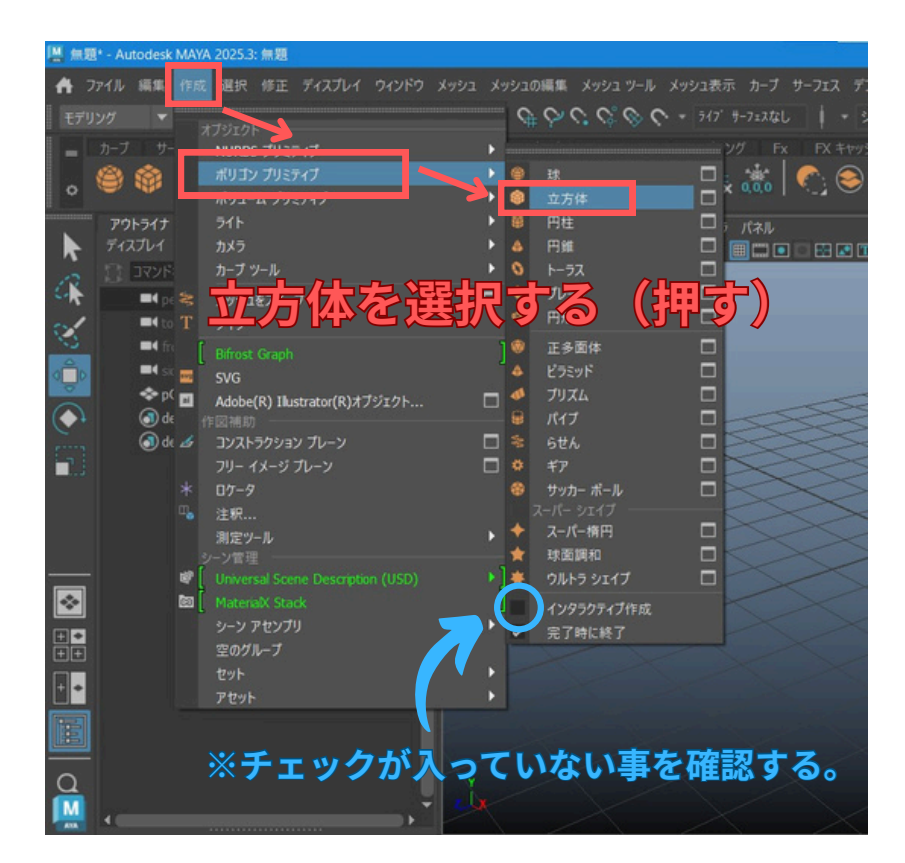

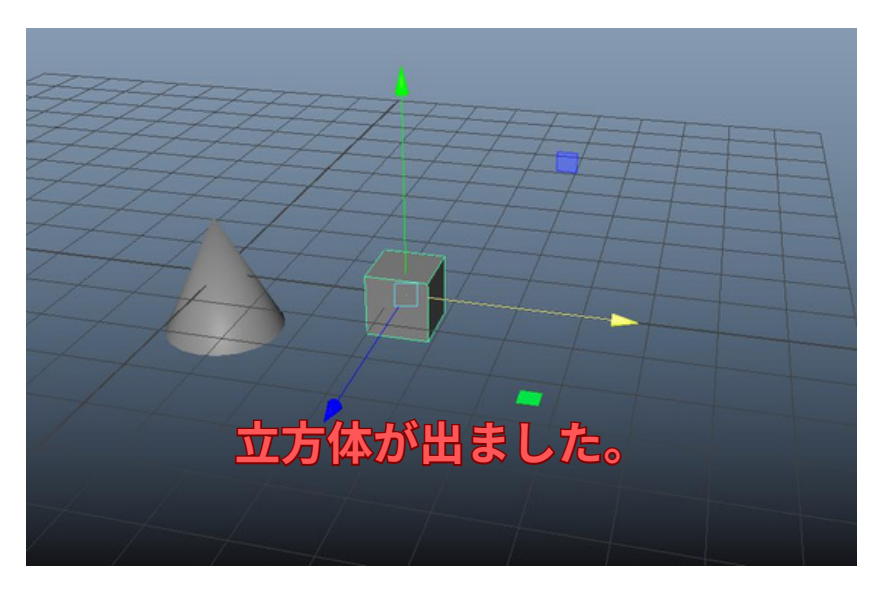

この「立方体」を、あと二つ複製します。

メインメニューの「編集」から「複製」を選択します。(ショートカット: Ctrl + d)

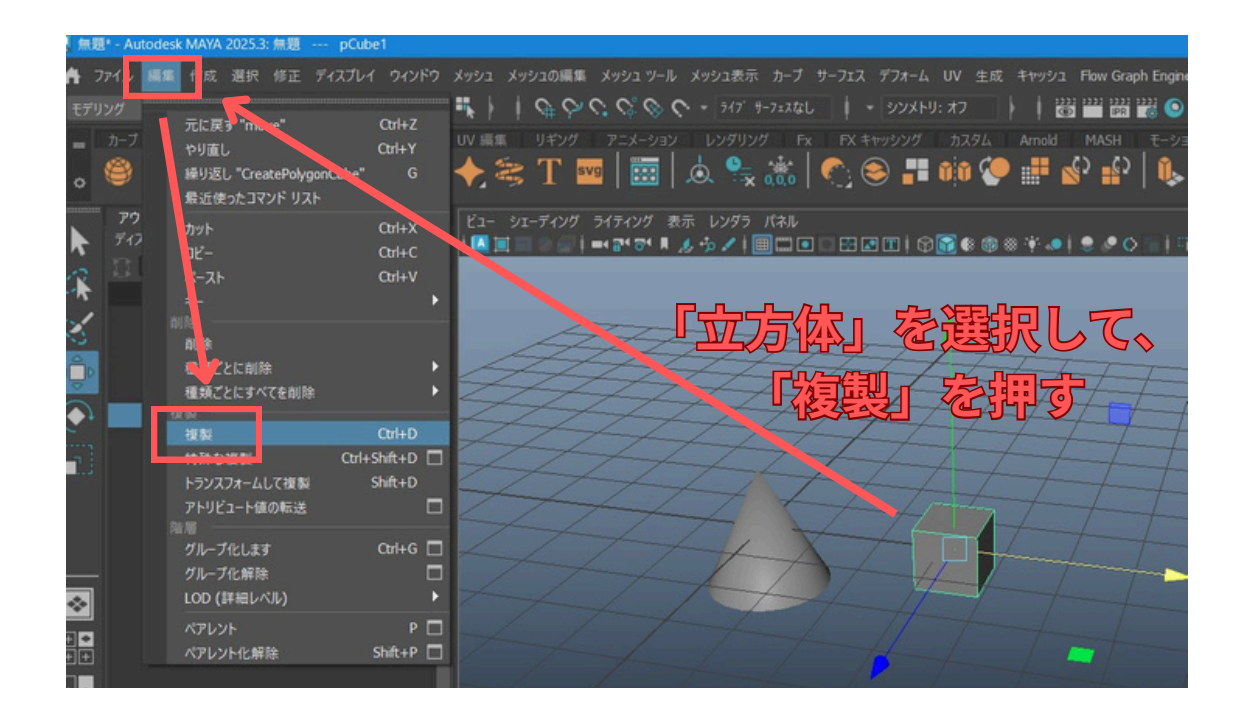

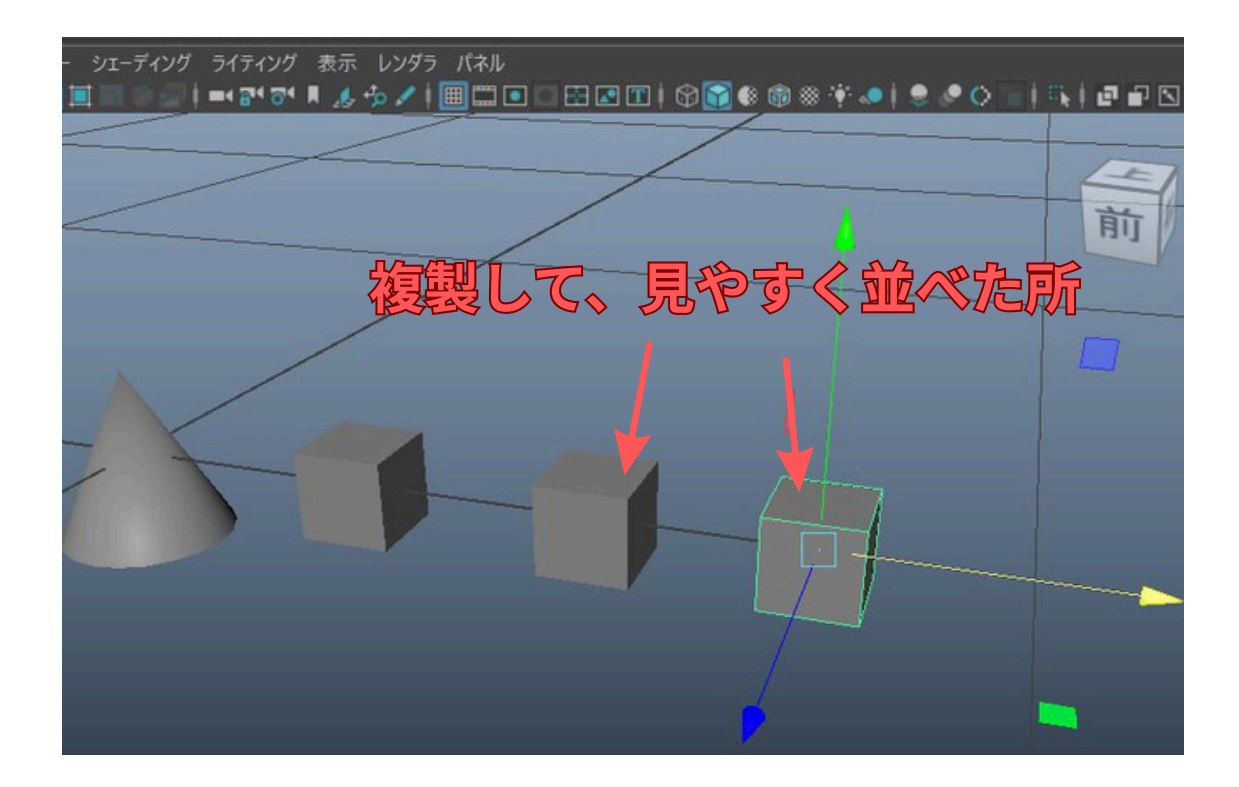

## ステップ2: 基本形状の変形

配置したポリゴンプリミティブを、キャラクターの各パーツらしい形に変形させていきます。

★ステップ2-1: スケールツールでのサイズ調整

まず、円錐のオブジェクトを選択し、

キーボードのrキーを押して拡大縮小モード(スケールツール)にします。 表示されたマニピュレータを操作して、頭になる部分の大きさに調整します。

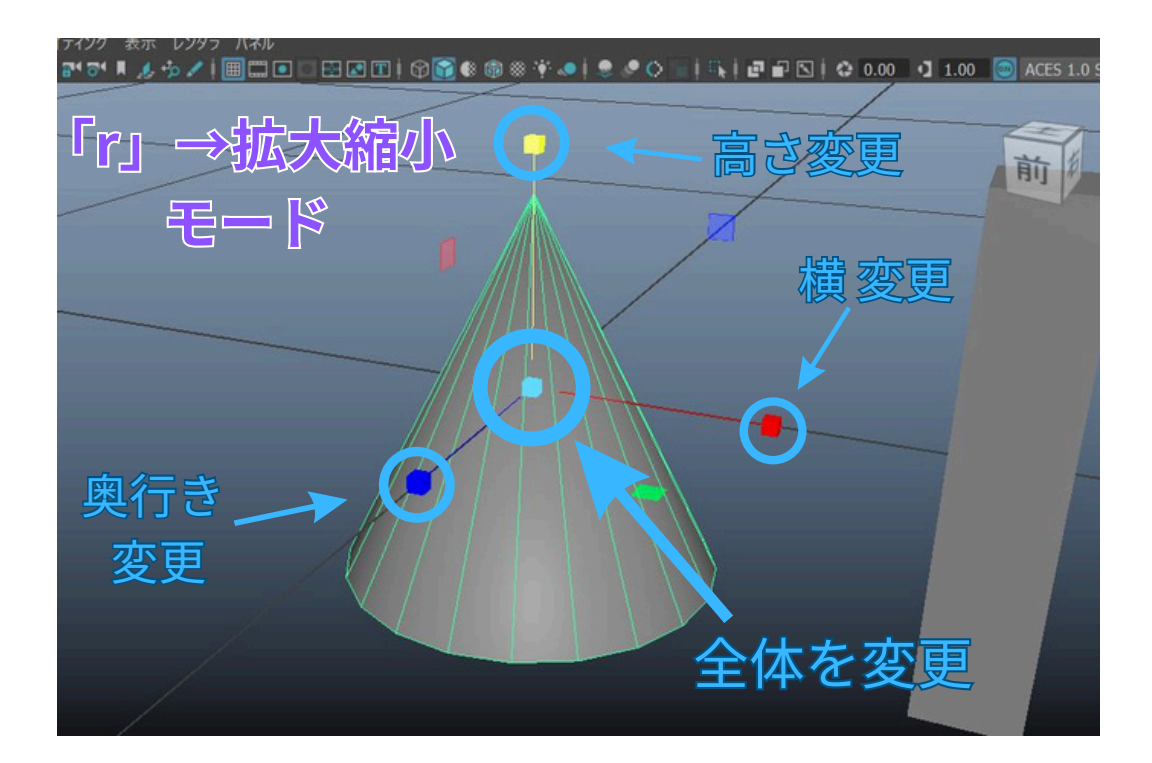

### ★ステップ2-2: チャネルボックスを使った数値入力での調整

より正確にサイズを変更したい場合は、「チャネルボックス」を使います。 オブジェクトを選択した状態で、画面右側(デフォルト設定の場合)にあるチャネルボックス ウィンドウの「スケールX」「スケールY」「スケールZ」の値を直接入力して変更します。 「チャネルボックス」が出てない場合、画面右側の『チャネルボックス/レイヤエディタ』タブを クリックすると、「チャネルボックス」が出ます。

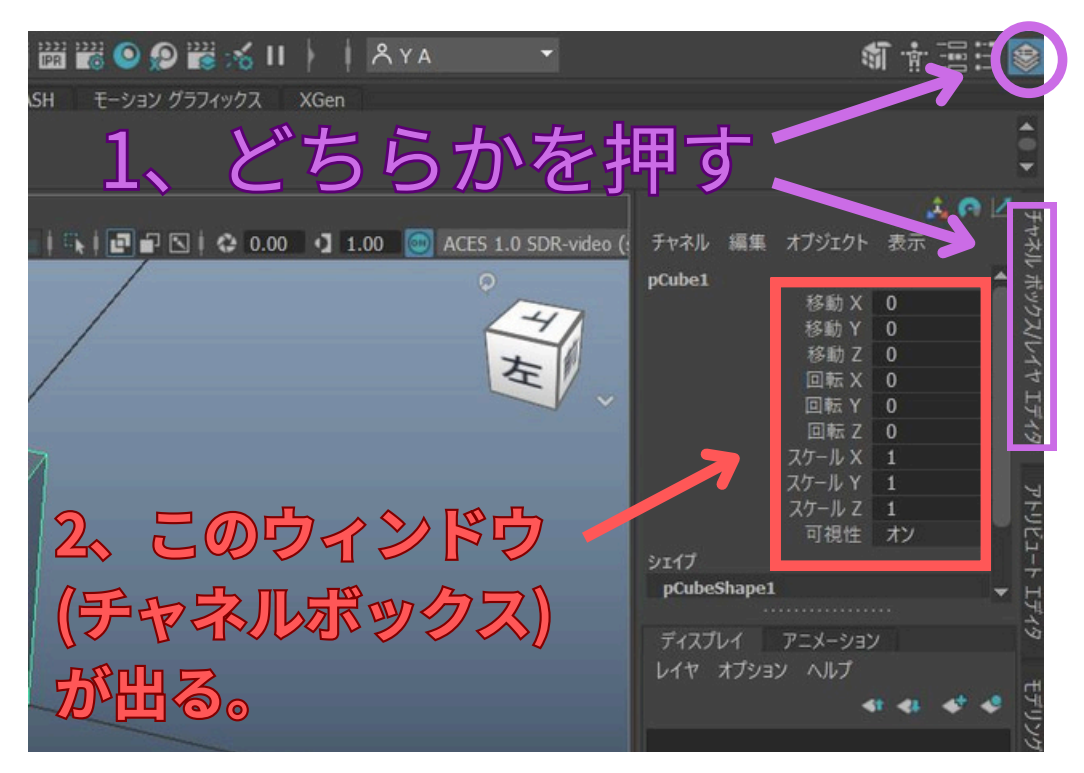

#### チャネルボックス

「数値」を見ながらきっちり大きさ変更したい人は、「チャネルボックス」を使います。

「チャネルボックス」では、選択したオブジェクトの「位置」、「回転」、「スケール(拡大縮小)」を数値 入力して変更できます。

複数の項目を Ctrl キーを押しながらクリックすることで、同時に選択して値を入力することも可能です。

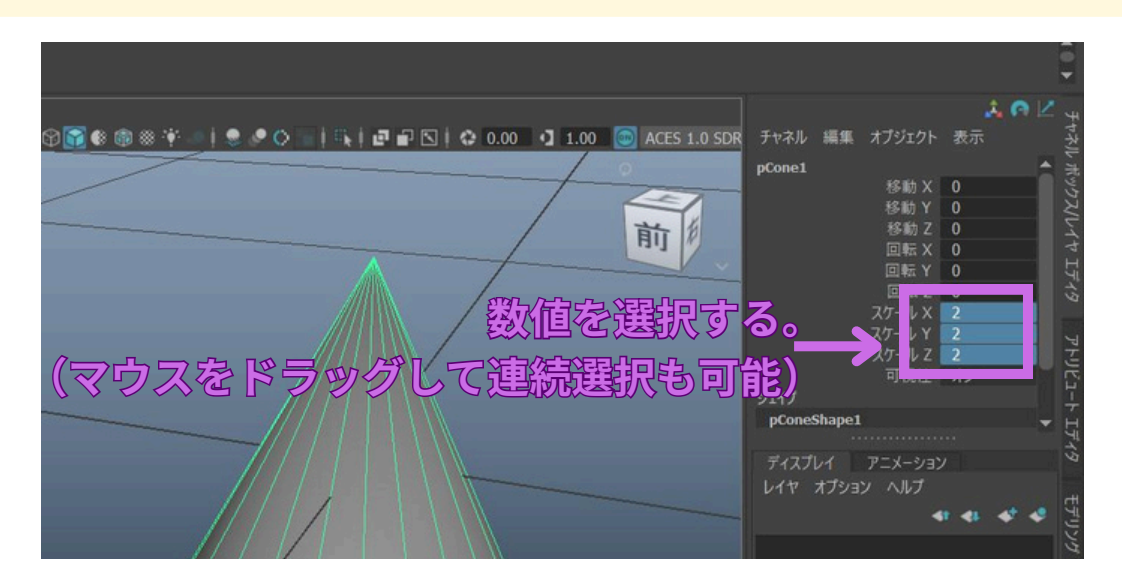

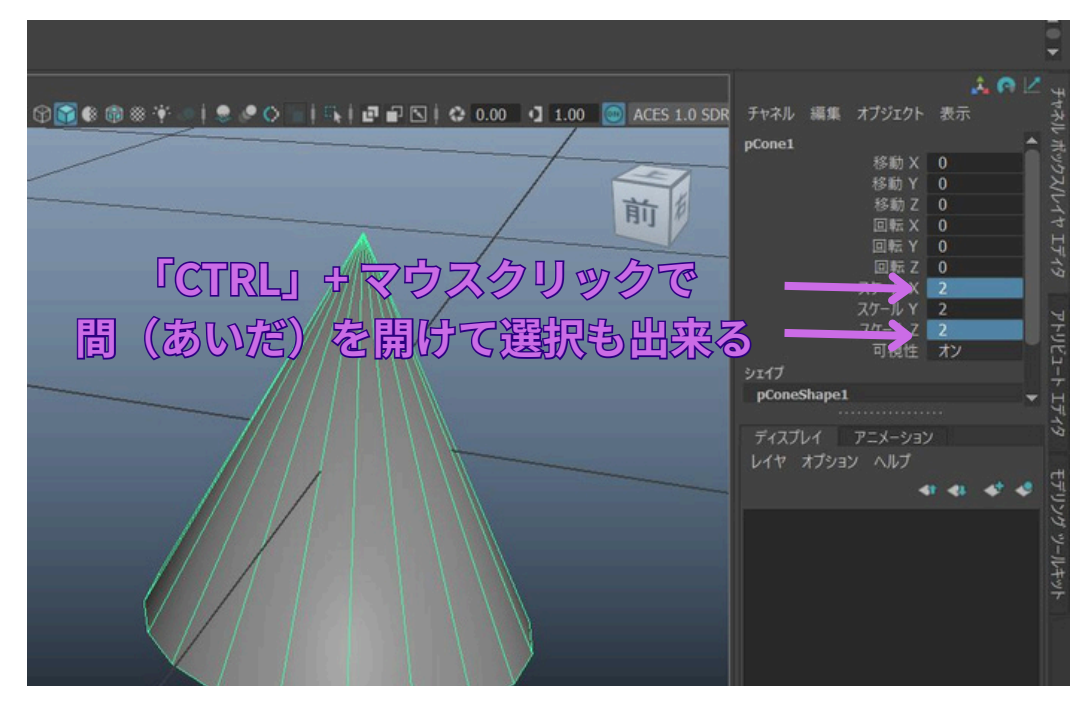

「CTRL」を押しながらマウスクリックで、間(あいだ)を開けて選択する事も可能。

今回は、例として以下のように各パーツのスケール値を変更しました。

・頭 (円錐): スケールX → 3, スケールY → 2, スケールZ → 3

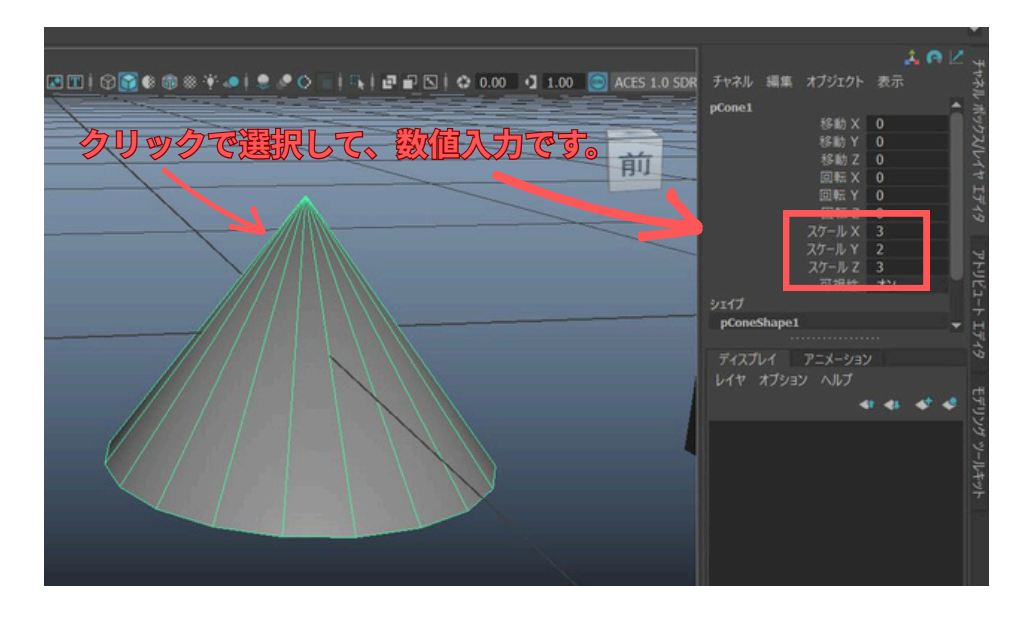

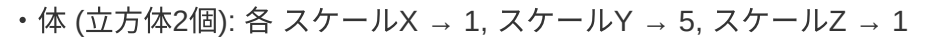

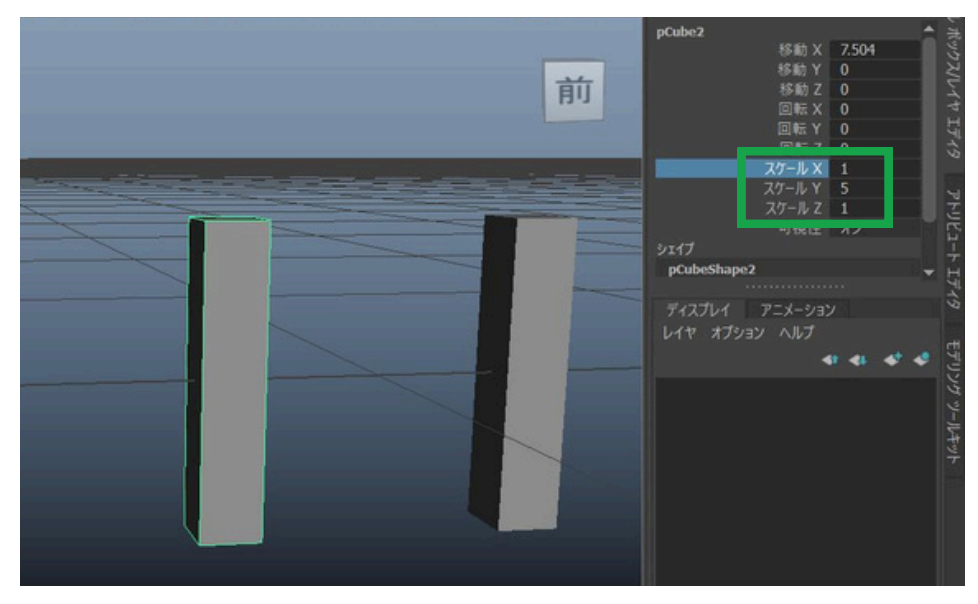

・土台 (立方体1個): スケールX → 5, スケールY → 1, スケールZ → 5

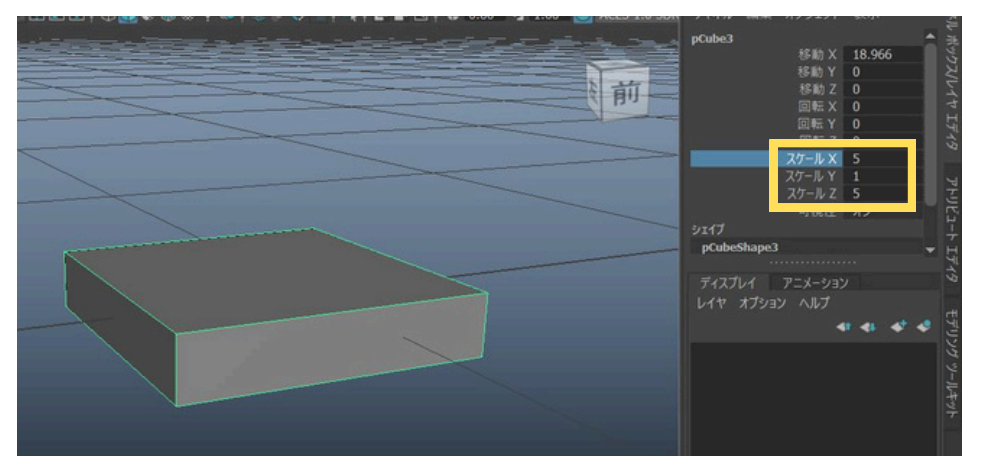

### 各パーツの変形完了

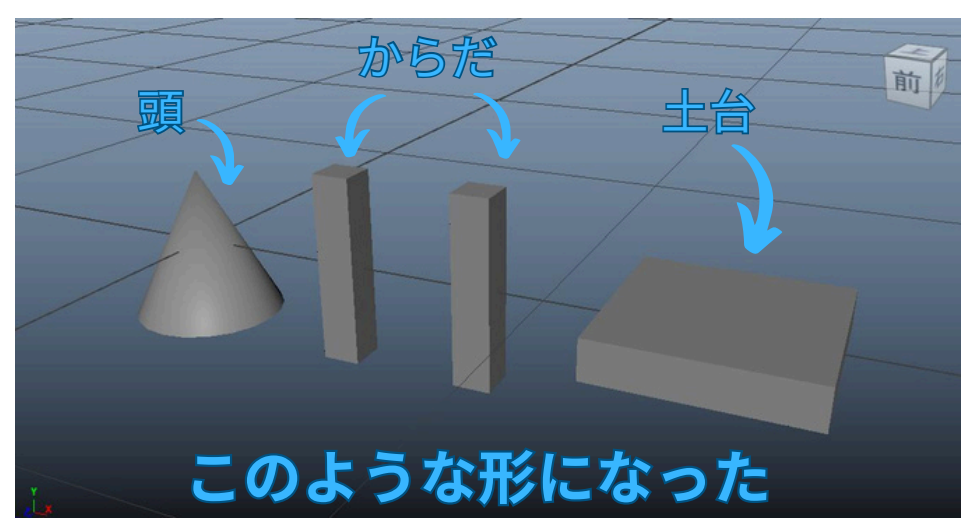

# ステップ3: コンポーネント編集による細部の調整

ポリゴンオブジェクトのさらに細かい形を調整したい場合は、「コンポーネントモード」でオ ブジェクトの構成要素である「頂点」「辺(エッジ)」「面(フェース)」を直接編集します。

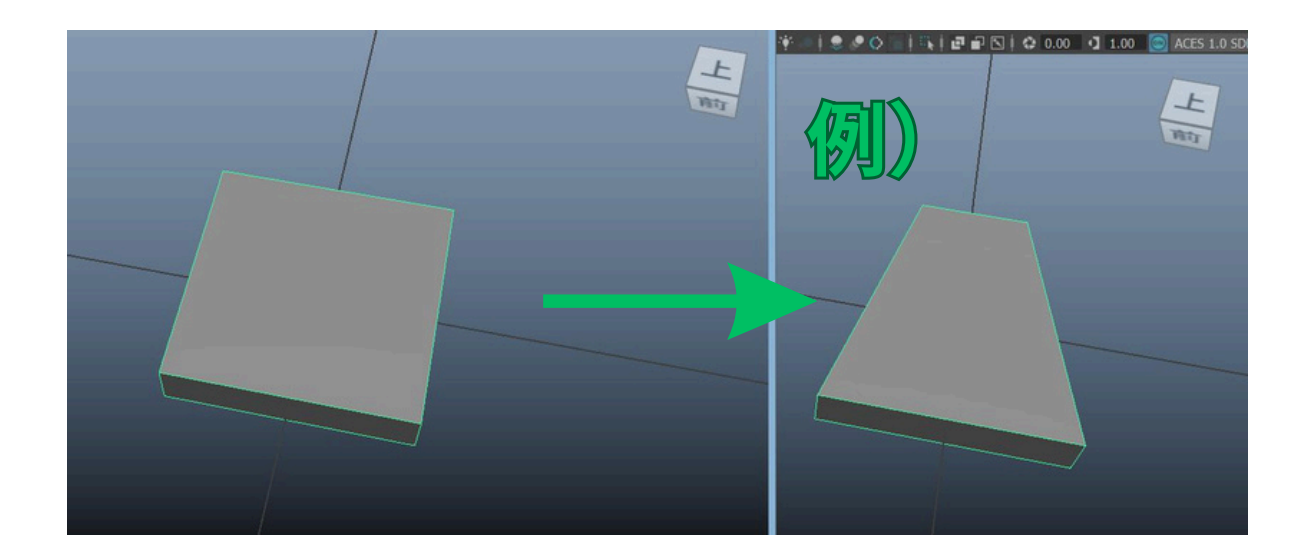

### ★ステップ3-1: 「頂点」「辺」「面」の選択と操作

コンポーネントモードへの切り替えは、主にメインメニューの「選択」→「オブジェクト/コン ポーネント」から行うか、キーボードのショートカットキーを使用します。

### ・「頂点」を動かす場合:

メインメニューの「選択」→「コンポーネント」→「頂点」を選択するか、F9キーを押して 頂点選択モードに切り替えます。編集したい頂点を選択し、移動ツールなどで位置を調整します。

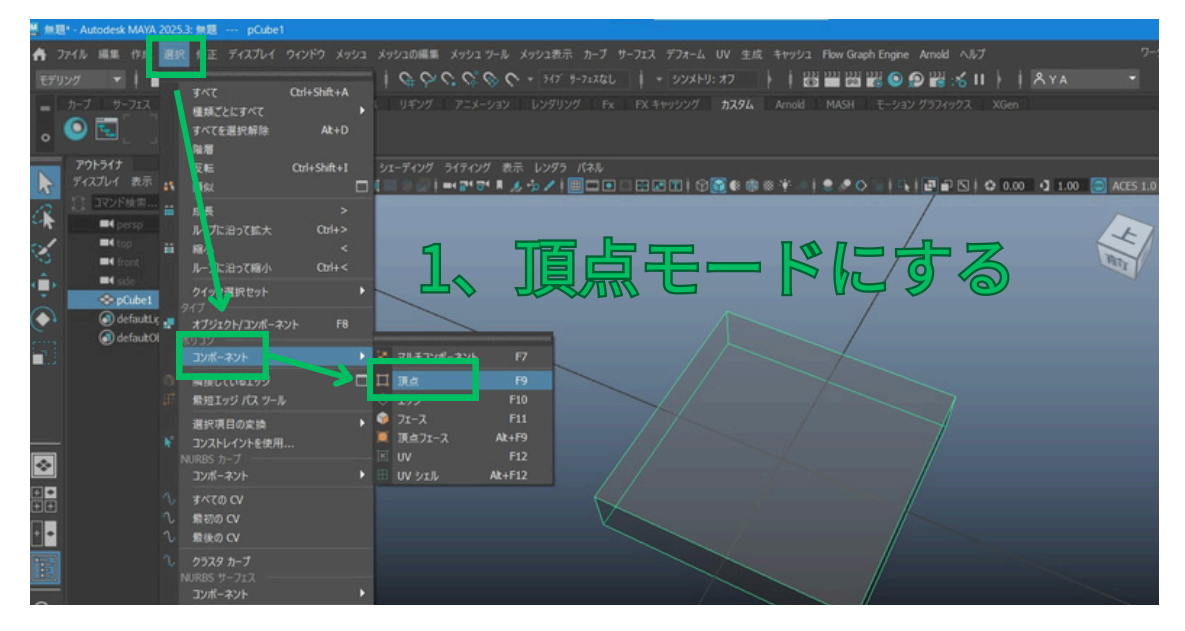

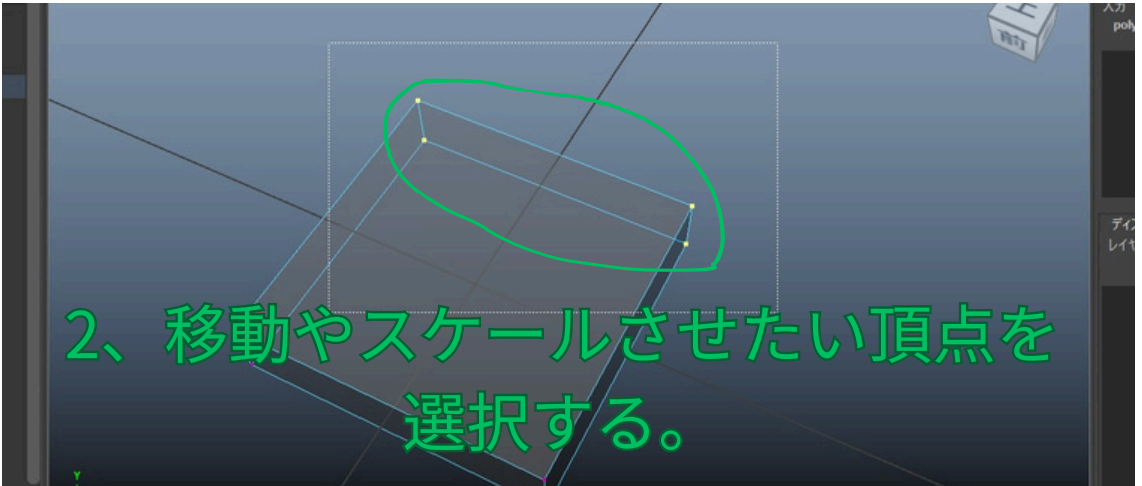

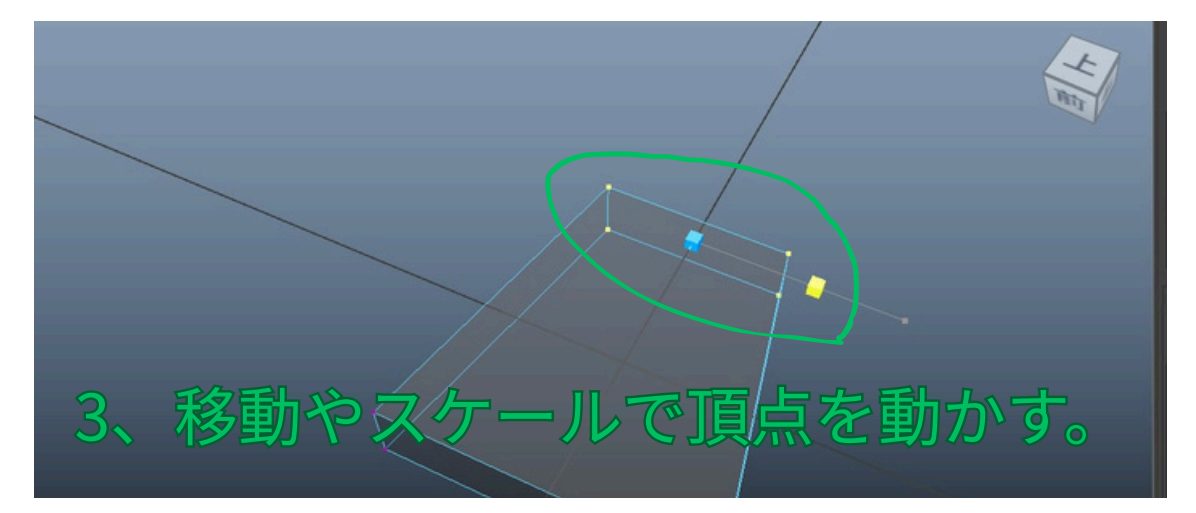

・「面」を動かす場合:

メインメニューの「選択」→「コンポーネント」→「フェース」を選択するか、F11 キーを押 してフェース選択モードに切り替えます。編集したい面を選択し、移動ツールなどで位置や角 度を調整します。

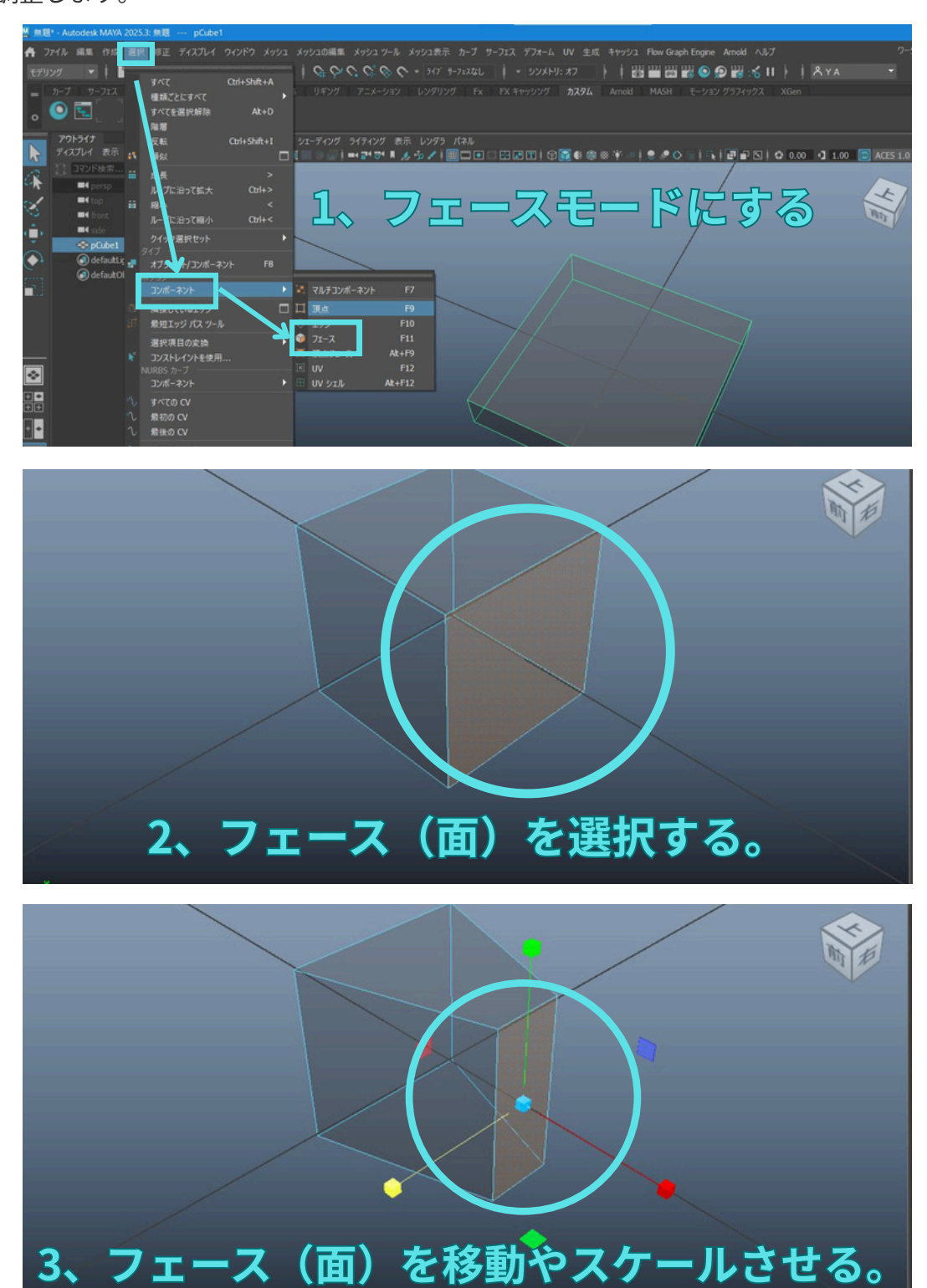

### ・「辺」を動かす場合:

メインメニューの「選択」→「コンポーネント」→「エッジ」を選択するか、 F10 キー を押 してエッジ選択モードに切り替えます。編集したい辺を選択し、移動ツールなどで位置を調 整します。

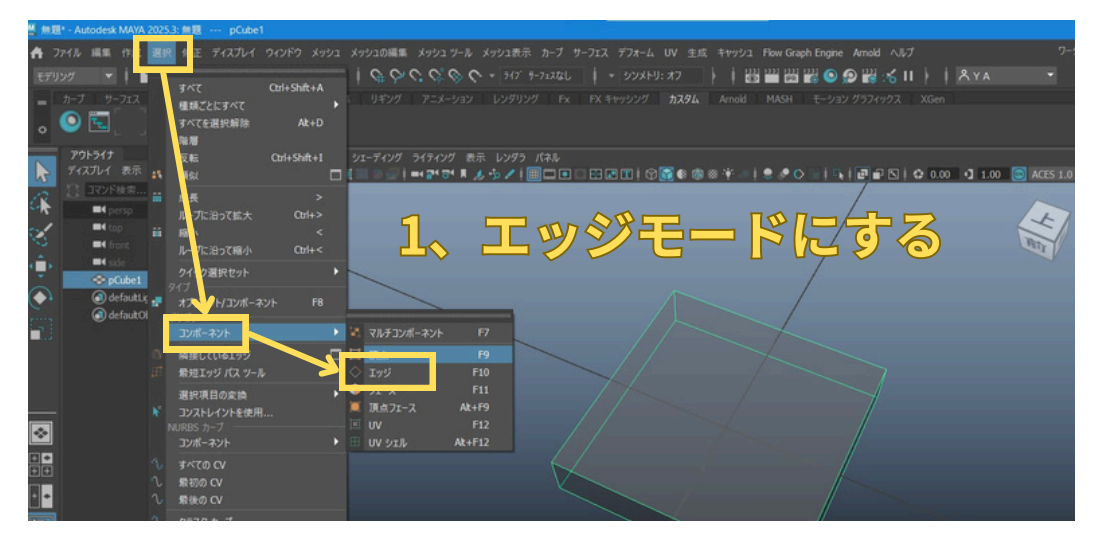

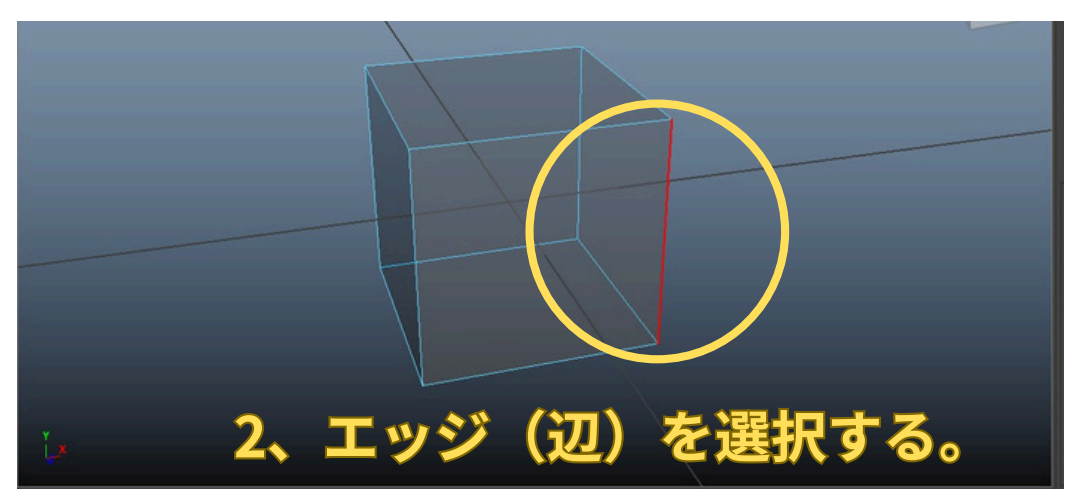

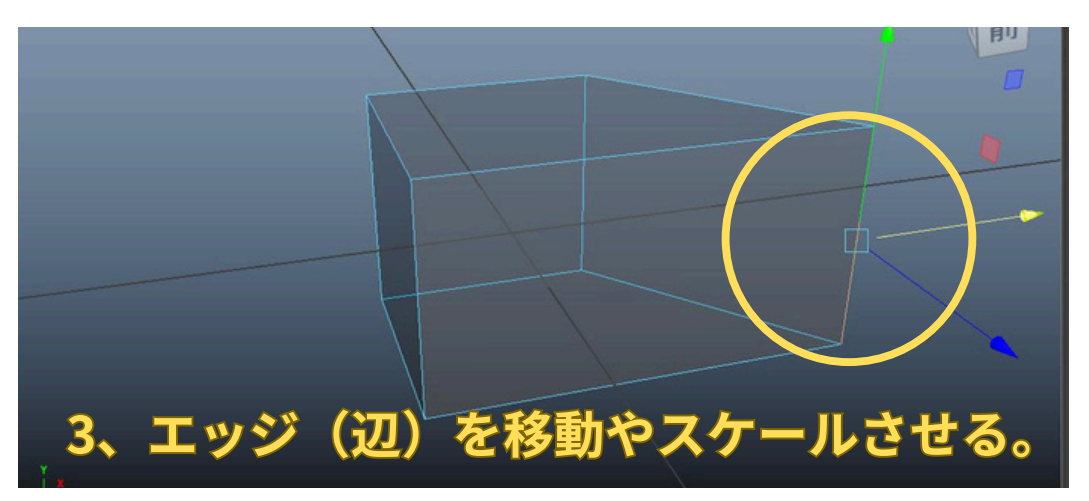

### ★ステップ3-2: オブジェクトモードへの戻り方

コンポーネント編集が終わったら、必ず「オブジェクトモード」に戻します。キーボードのF8キーを押すのが最も簡単です。または、メインメニューの「選択」→「オブジェクト/コンポーネント」を選択します。

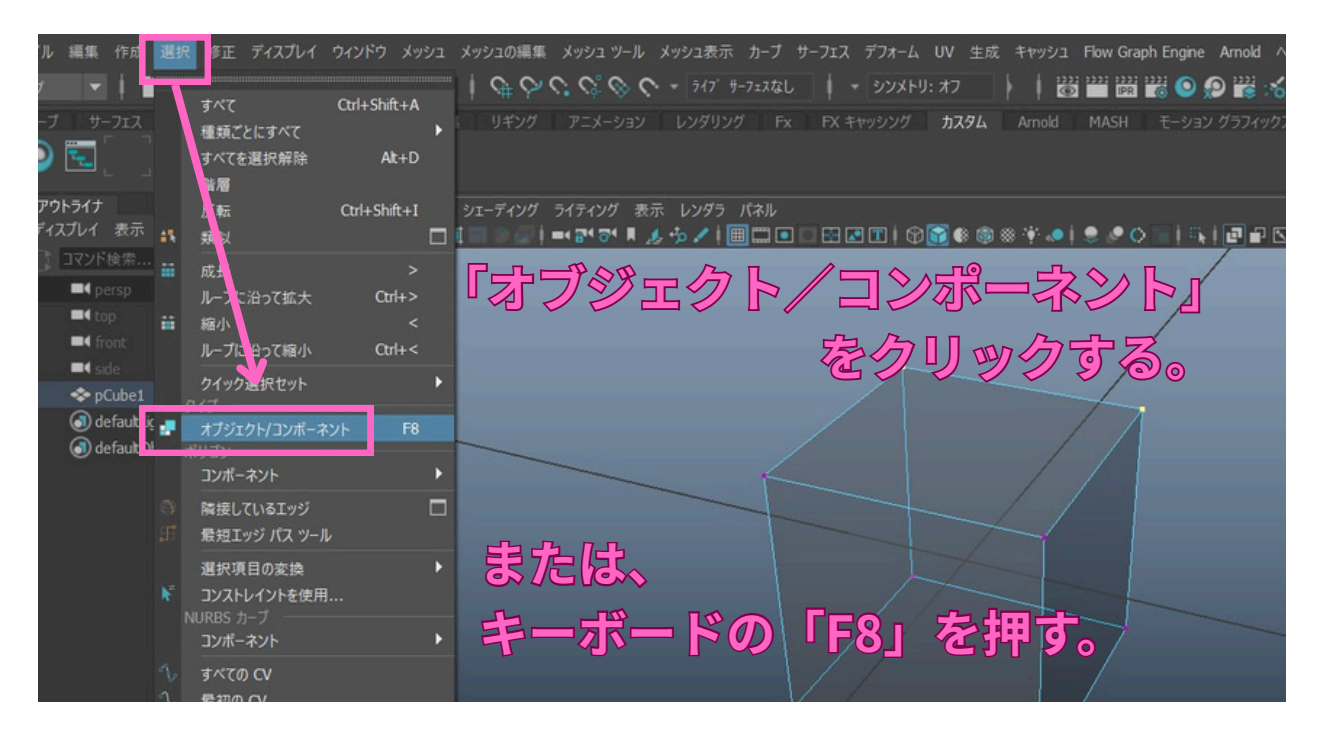

今回はキャラクターの形状がシンプルなので、コンポーネント編集は必須ではありませんが、 このような細かい調整方法があることを覚えておきましょう。

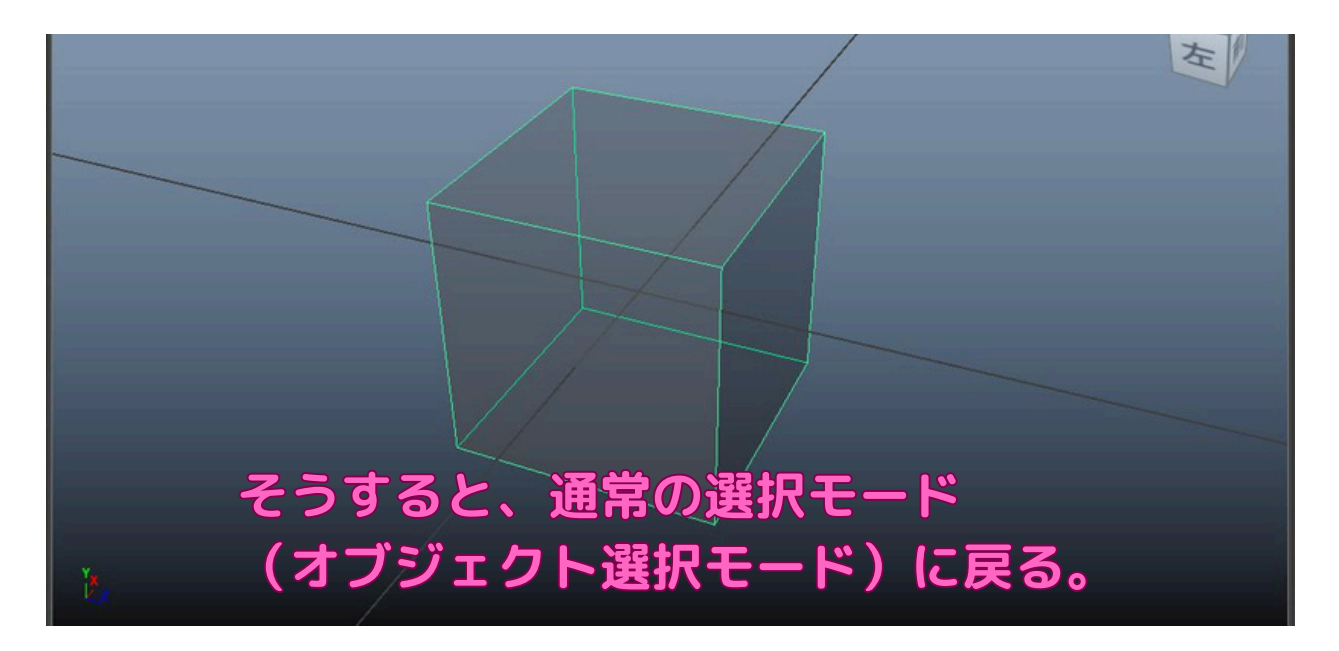

## ステップ4: パーツの組み立てと位置調整

変形させた各パーツを、最初にイメージした電気スタンド型キャラクターの形になるように組 み立て、全体の位置を調整します。移動ツール w と回転ツール e を主に使います。

最終的に下図のような感じに、各オブジェクトの配置を調整しました。チャネルボックスで数 値を直接入力して位置や回転を決定することもできます。

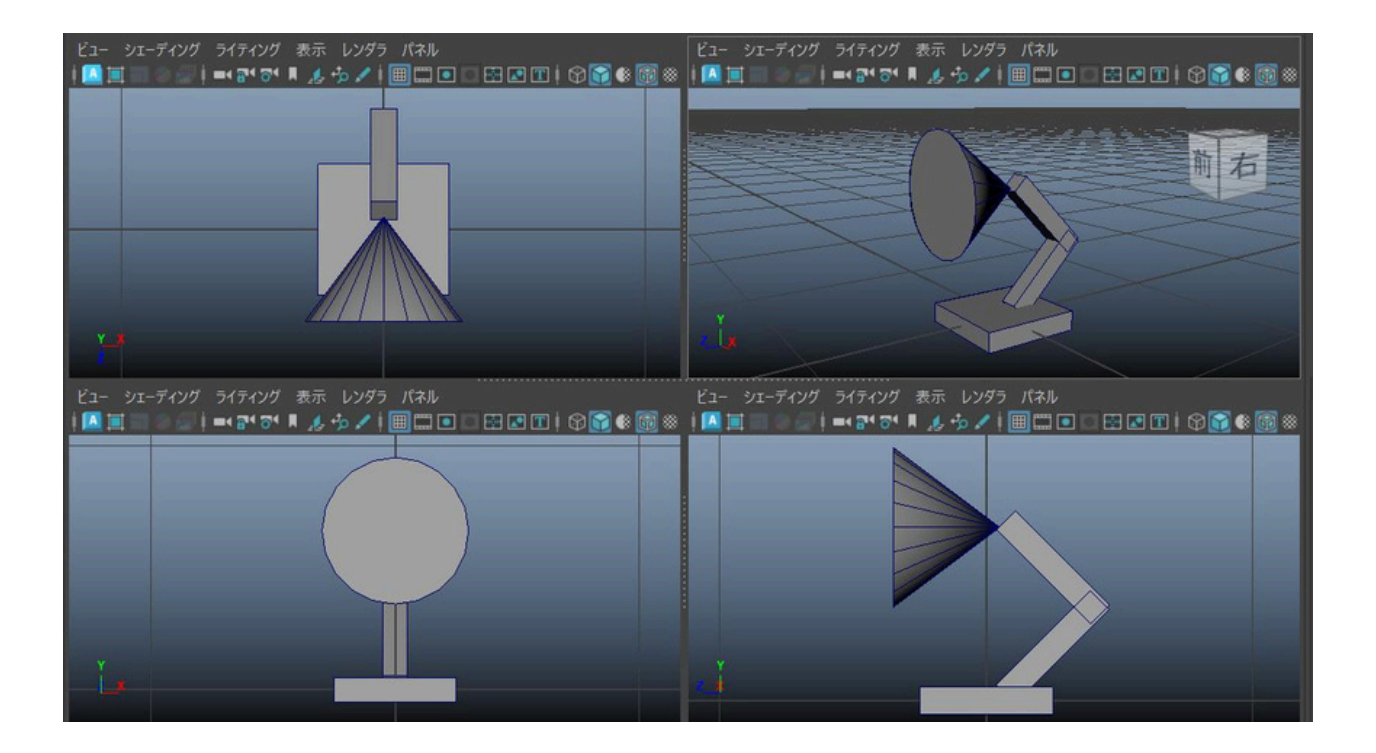

以下は、各パーツのチャネルボックスに入力したおおよその値の例です。皆さんもこれを参考 に、または自由に調整してみてください。

·頭 (円錐 - pCone1)

| 移動X: 0   | 回転X: -90 | スケール <mark>X</mark> : 3 |
|----------|----------|-------------------------|
| 移動¥: 6.5 | 回転Y: 0   | スケール <mark>Y</mark> : 2 |
| 移動Z: 1.5 | 回転Z: 0   | スケール <mark>Z</mark> : 3 |

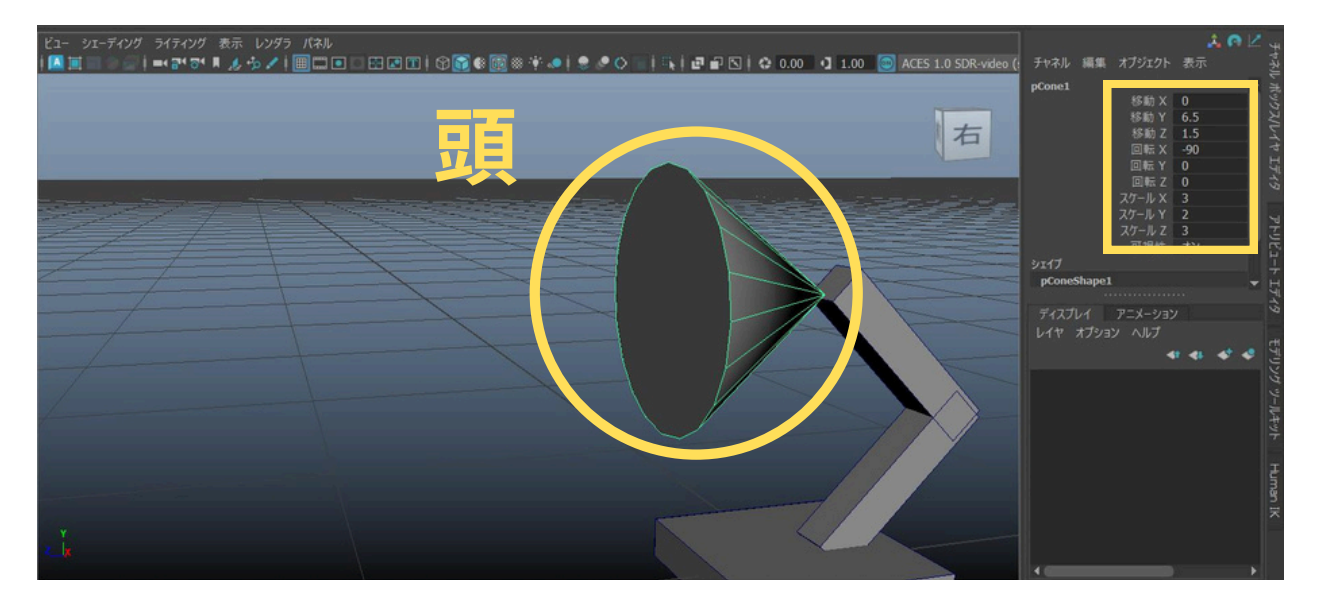

## ·体(上部) (立方体 - pCube1) 移動X: 0 回転X: 45 スケールX: 1 移動Y: 5 回転Y: 0 スケールY: 5 移動Z: -2.5 回転Z: 0 スケールZ: 1

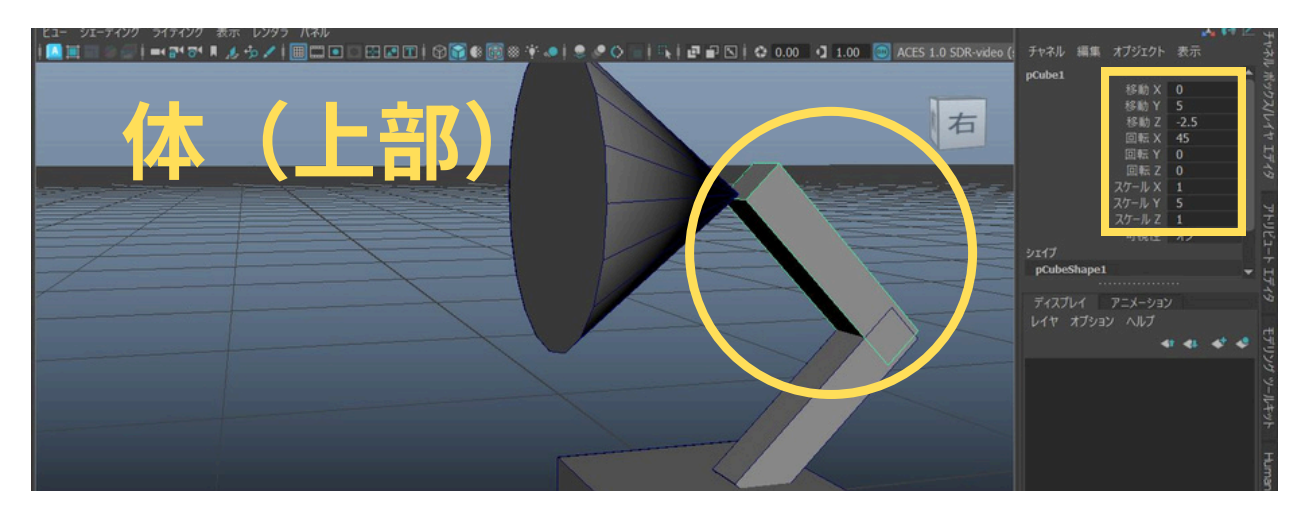

## ·体(下部) (立方体 - pCube2)

| 移動X: 0                | 回転X: -45 | スケール <mark>X</mark> : 1 |
|-----------------------|----------|-------------------------|
| 移動 <mark>Y</mark> : 2 | 回転Y: 0   | スケール <b>Y</b> : 5       |
| 移動Z: -2.5             | 回転Z: 0   | スケール <mark>Z</mark> : 1 |

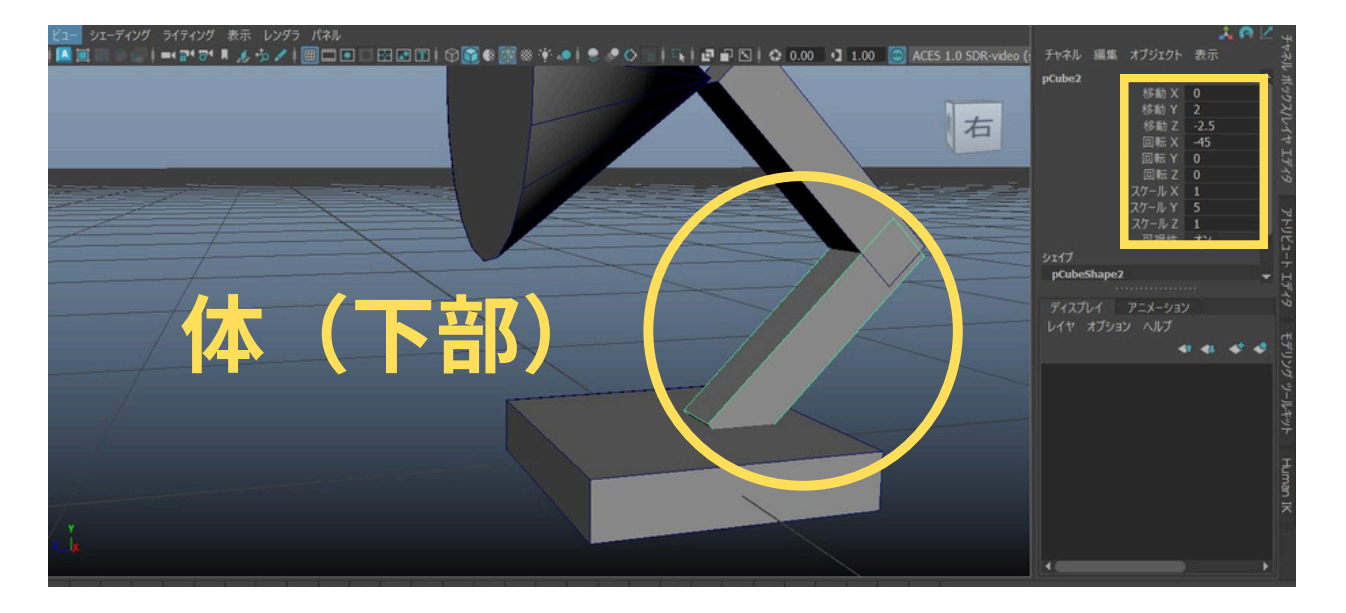

### ·土台 (立方体 - pCube3)

| 移動X: 0                | 回転 <mark>X</mark> : 0 | スケール <mark>X</mark> : 5 |
|-----------------------|-----------------------|-------------------------|
| 移動¥: 0                | 回転Y: 0                | スケール <mark>Y</mark> : 1 |
| 移動 <mark>Z</mark> : 0 | 回転Z: 0                | スケール <mark>Z</mark> : 5 |

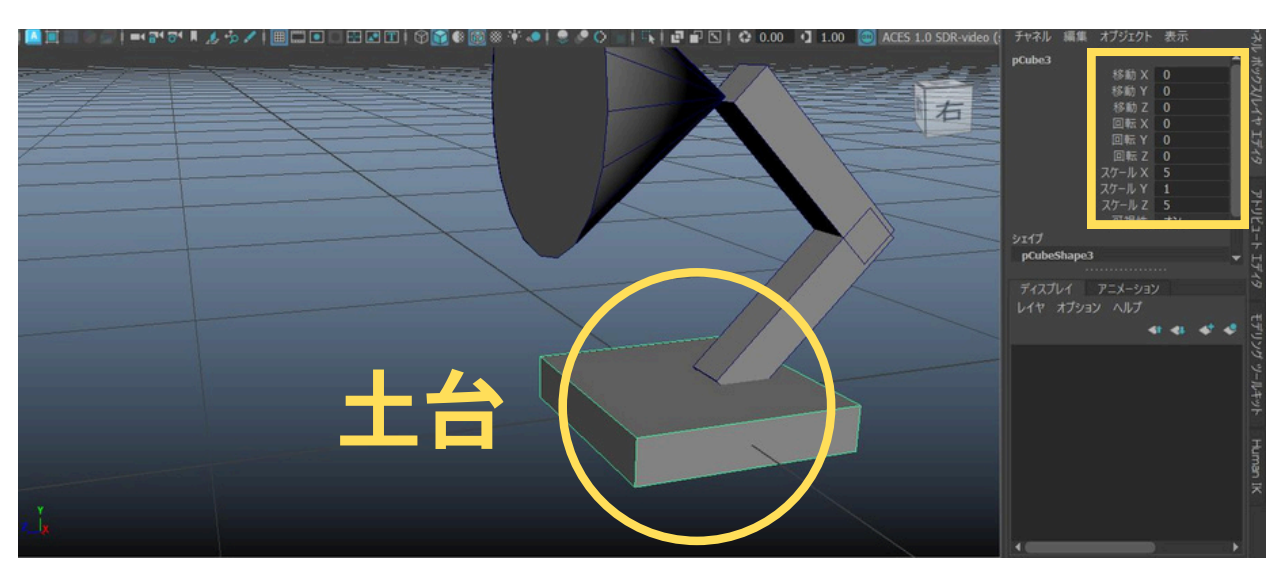

全体の位置調整はこれで以上です。

## ステップ5: オブジェクトの整理

作成した複数のオブジェクト(パーツ)を、扱いやすくするために一つにまとめたり、分かり やすい名前を付けたりします。

### ★ステップ5-1: グループ化の方法

複数のオブジェクトを一つのグループとしてまとめると、キャラクター全体を一度に選択したり、移動・回転・スケールしたりするのが簡単になります。

#### グループ化の主な目的:

1. 一括操作: グループ全体をまとめて操作できます。

- 2. シーン整理: アウトライナが見やすくなります。
- 3. 誤操作防止: 個々のパーツを誤って動かすリスクを減らせます。

#### グループ化の手順:

1. アウトライナ、またはビューポートで、グループ化したい全てのオブジェクト(頭·体(上 部)·体(下部)·土台の4つのパーツ)を Shift キーを押しながらクリックして選択します。

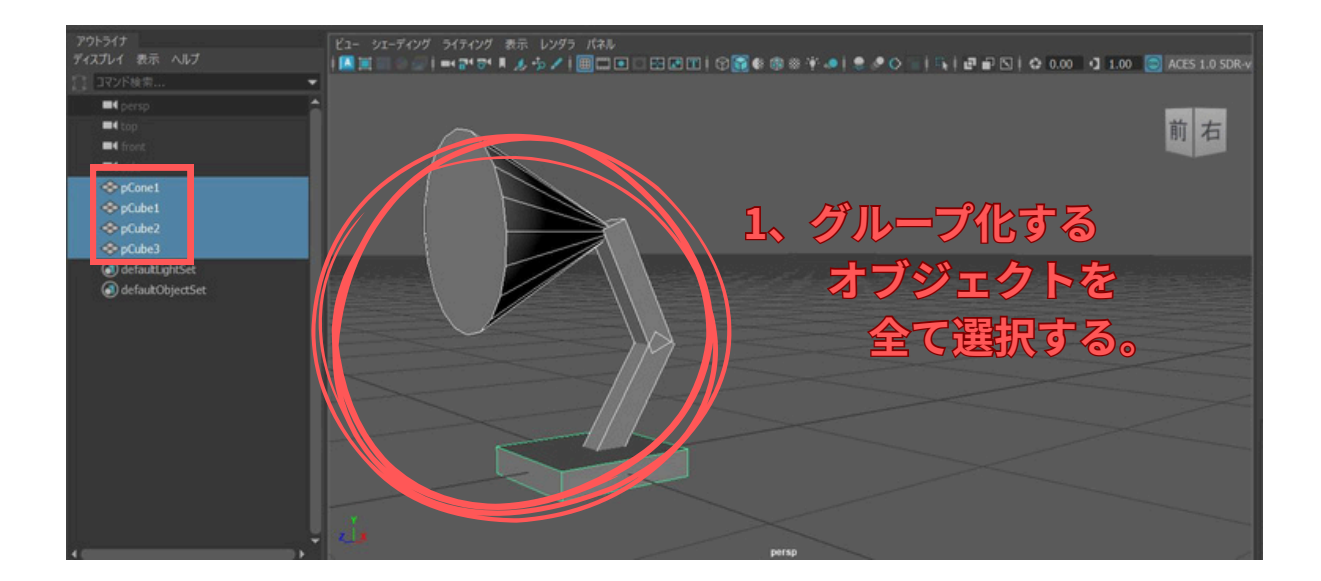

2. メインメニューの「編集」から「グループ化します」を選択します。 (ショートカット: Ctrl + g )

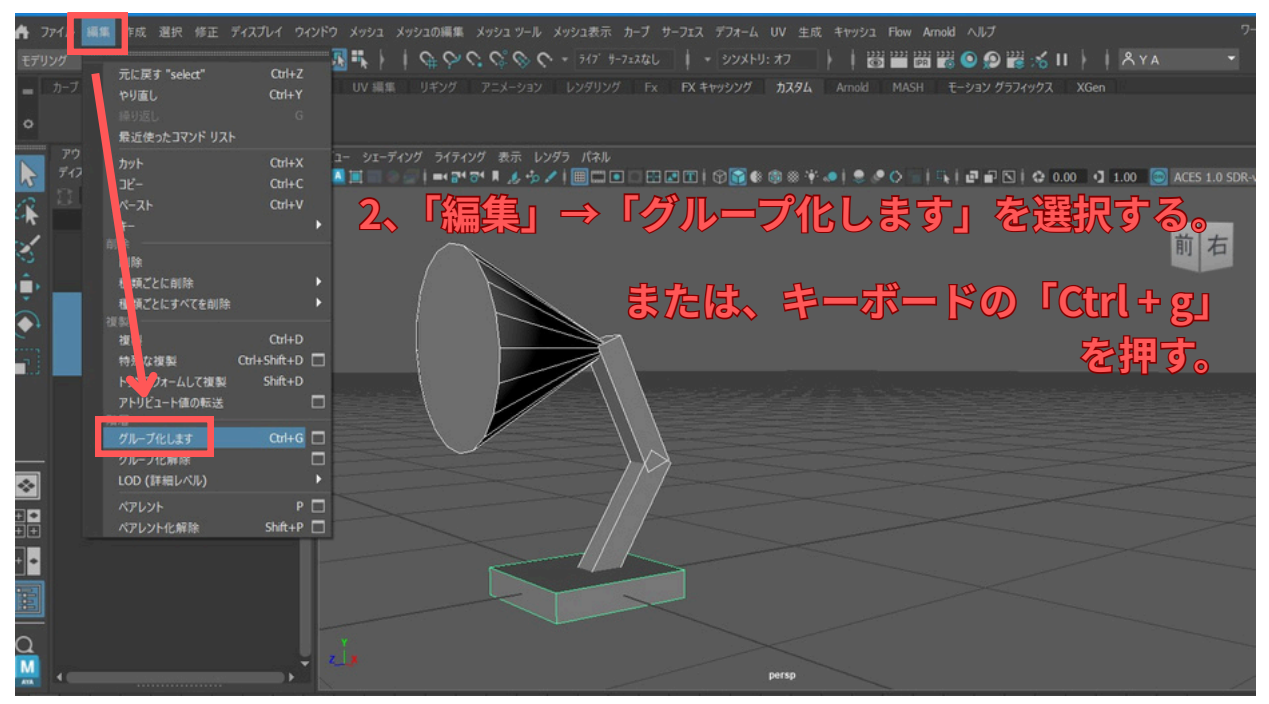

3. グループ(グループノード)に、先ほどのオブジェクトが格納されました。

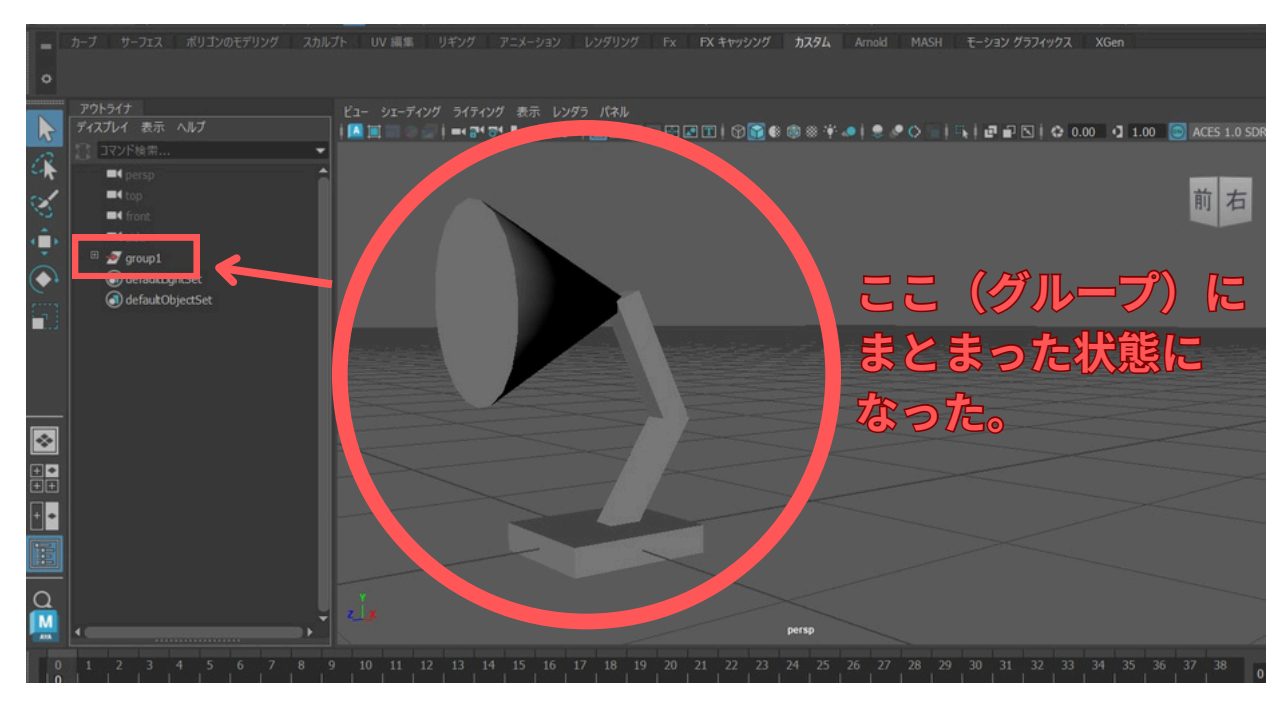

4. グループ(グループノード)の左の「+」マークを押すと、格納されているオブジェクトが、 ズラッと出て確認できます。

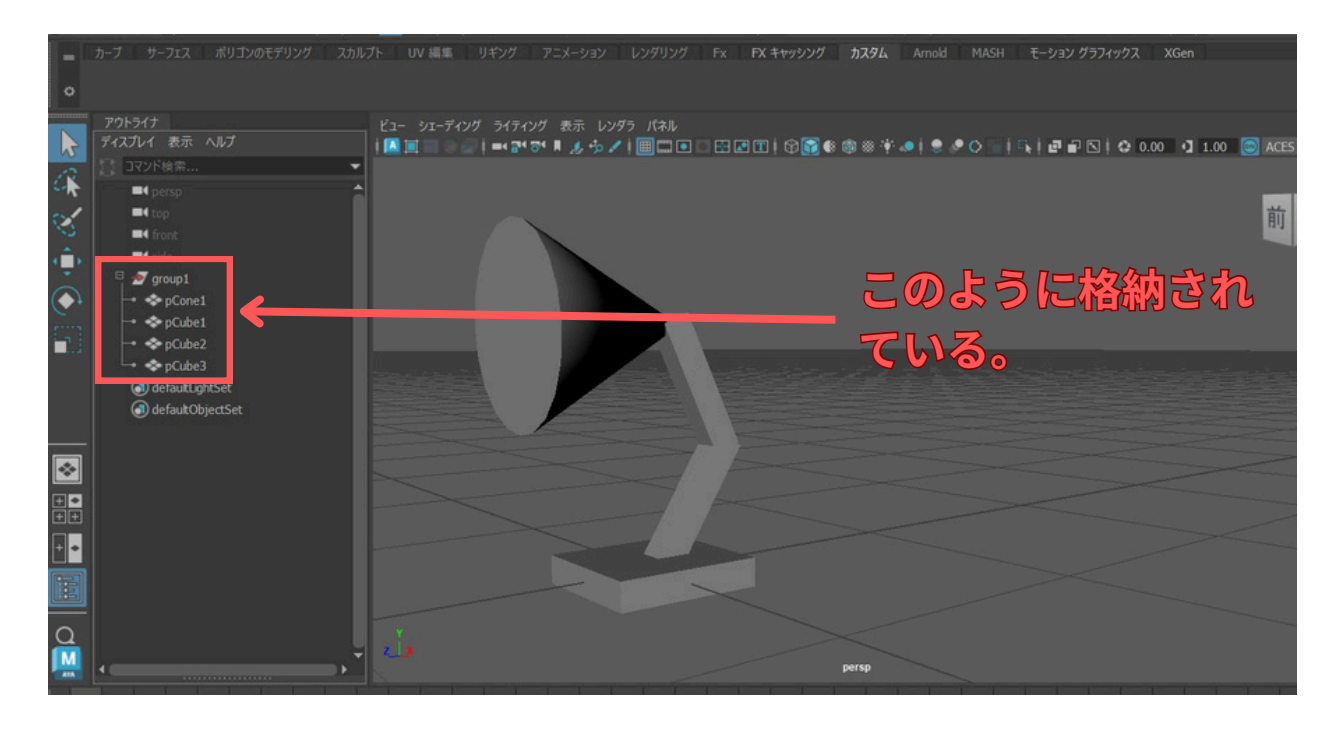

#### グループ化を<mark>解除</mark>したい場合:

グループ(グループノード)を選択して、グループ化解除を選択すれば、解除されます。

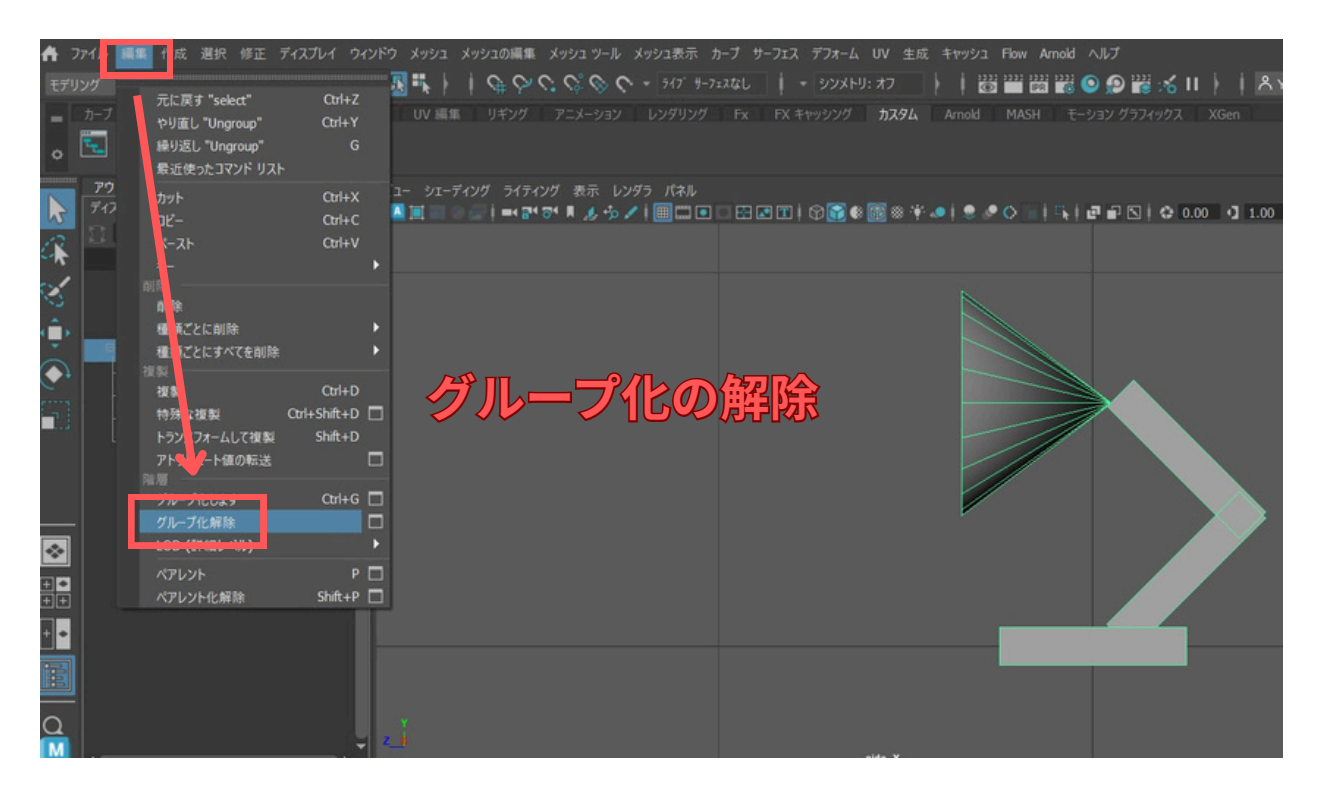

グループ化を実行すると、アウトライナに新しい「グループノード」(通常は `group1` のよう な名前)が作成され、選択していたオブジェクトがその下に階層化されます。

このグループノードや、各パーツのオブジェクト名も分かりやすい名前に変更しておきましょう。

★ステップ5-2: 名前の変更

名前を変更するには、アウトライナで対象のノードをダブルクリックするか、選択してチャネ ルボックス上部の名前フィールドを編集します。 例えば、グループノードは 「StandCharacter GRP」、頭パーツは「Head GEO」のように変更します。

※「StandCharacter\_GRP」 → スタンド キャラクター グループ

※「Head\_GEO」→ ヘッド ジオメトリー

| 791-547<br>74スフレイ 表示 AU7<br>1 コマンド始ホー<br>4 Persp<br>1 foot<br>1 foot<br>2 StandCharacter_GRP                                    | は- 91-707 3707 ## 1979 ##<br>マウスでダブルクリックすると<br>名前変更できる。 |                                                                                                    |
|----------------------------------------------------------------------------------------------------|---------------------------------------------------------|----------------------------------------------------------------------------------------------------|
| 1 + ◆ Head, GEO<br>+ ◆ Body(Lover_GEO<br>+ ◆ Body(Lover_GEO<br>+ ◆ Base, GEO<br>(*) of benkult prictset<br>@ default.Object.Set |                                                         | スケード Y 1 7・1<br>スケート Y 1<br>ファール 2 1<br>可視性 オン<br>1970 (21-1-1974)                                                                                                    |
| i<br>                                                                                                    |                                                         | ۲۰۰۰ (۱۹۹۵)<br>۲۰۰۱ (۱۹۹۵)<br>۲۰۰۱ (۱۹) (۱۹۹۵)<br>۲۰۰۱ (۱۹۹۵)<br>۲۰۰۱)<br>۲۰۰۱ (۱۹۹۵)<br>۲۰۰۱)<br>۲۰۰۱ (۱۹۹۵)<br>۲۰۰۱)<br>۲۰۰۱ (۱۹۹)<br>۲۰۰۱ (۱۹۹)<br>۲۰۰۱)<br>۲۰۰۱ (۱۹)<br>۲۰۰۱)<br>۲۰۰۱ (۱۹۹) |

◆ 名前の例)

- ・グループノード → StandCharacter\_GRP
- ・頭 → Head\_GEO
- ・体の上部 → BodyLower\_GEO
- ・体の下部 → BodyUpper\_GEO
- ・土台 → Base\_GEO

これで、キャラクターの各パーツが「StandCharacter\_GRP」という一つのグループにまとまり ました。

### まとめ

この第二回では、Mayaの基本操作を使って、簡単な形の部品(ポリゴンプリミティブ)から電 気スタンドのようなキャラクターを作りました。具体的には、まずどんな形にしたいかイメー ジし、次に円錐や立方体といった部品を出して、それぞれの大きさを調整(スケール変更)し ました。チャネルボックスを使えば、数字で正確に大きさを変えることも学びました。 さら に、形をもっと細かく変えたいときのために、オブジェクトの「頂点」「辺」「面」を選んで動 かす方法(コンポーネント編集)も紹介しました。最後に、出来上がった部品を正しい位置に 並べて、全体を一つのグループにまとめて整理しました。

また、ここで作ったキャラクターは、これから色を塗ったり、動きをつけたりするための元に なります。簡単な形からでもキャラクターが作れること、そして作ったものを整理する大切さ が分かってもらえたら嬉しいです。

#### 第二回の重要ポイント

・まず作りたいキャラクターの形を簡単に描いたりしてイメージする。

・「作成」メニューから、円錐や立方体などの基本的な形(ポリゴンプリミティブ)を出す。

・移動(w)、回転(e)、スケール(r)の道具を使って、部品の大きさや向き、位置を調整する。

・チャネルボックスを見ると、部品の大きさや位置などが数字で分かり、直接入力して変えることも できる。

・部品の細かい形を変えたいときは、頂点·辺·面を選んで動かすモード(コンポーネントモード)を 使う( F8 キーで普通の選択モードと切り替え)。

・メインメニューの「選択」→「コンポーネントタイプ」からも各モードを選択可能。 出来上がった部品を組み合わせてキャラクターの形にし、最後に全体をグループ化(Ctrl + g )して 一つにまとめると扱いやすい。グループには分かりやすい名前を付ける。

#### 次回予告:

第三回は「キャラクターに色をつけよう」です。今回作成した電気スタンド型キャラクター に、マテリアルを使って色や質感を設定していきます。お楽しみに!